## Veja que só aparece uma unidade na página de notas da turma

|                                                                                                    |                                                                                                    |                                                                                         |                                                                                              |                                                                                         |                                                             | ليكا                      | 0 9                 | resquisui          |                    |                                         |                 | ជ                                         |              |
|----------------------------------------------------------------------------------------------------|----------------------------------------------------------------------------------------------------|-----------------------------------------------------------------------------------------|----------------------------------------------------------------------------------------------|-----------------------------------------------------------------------------------------|-------------------------------------------------------------|---------------------------|---------------------|--------------------|--------------------|-----------------------------------------|-----------------|-------------------------------------------|--------------|
|                                                                                                    |                                                                                                    | OTAS                                                                                    |                                                                                              |                                                                                         |                                                             |                           |                     |                    |                    |                                         | (x) fr          | echar me                                  | nsagens      |
| 2DB.019 - FÍSICA I                                                                                                    | (60h) - Turma                                                                                                    | a: 37182 (                                                                              | (2017.2)                                                                                     |                                                                                         |                                                             |                           |                     |                    |                    |                                         |                 |                                           |              |
| <ul> <li>Digite as notas das</li> <li>O campo faltas des</li> <li>As notas das unida</li> <li>Clique em Salvar p</li> <li>É necessário lança</li> <li>É necessário lança</li> </ul>                                | s unidades utilizano<br>ve ser preenchido<br>ades não vão para<br>para gravar as not<br>ir os tópicos de aui<br>ar a frequência par | do vírgula ;<br>com o núm<br>o histórico<br>tas inserida<br>las ministra<br>a efetuar a | para separar<br>lero de falta<br>do aluno, no<br>s e continuá<br>dos para efe<br>consolidaçã | a casa decir<br>s do aluno du<br>o entanto, ap<br>-las posterior<br>etuar a conso<br>o. | nal.<br>irante o perío<br>arecem em s<br>mente.<br>lidação. | odo letivo.<br>eu portal. |                     |                    |                    |                                         |                 |                                           |              |
|                                                                                                    | ?                                                                                                    | Mostrar A                                                                               | juda sobre                                                                                   | Ocultar/Pu                                                                              | iblicar as N                                                | otas e Expo               | rtar/Imp            | ortar Plan         | ilha               |                                         |                 |                                           |              |
|                                                                                                    | Évalizatio<br>Institucional                                                                                                    | 6                                                                                       | 1                                                                                            | 1                                                                                       | 2                                                           |                           |                     | -                  | L.                 |                                         |                 |                                           |              |
|                                                                                                    | Avaliação<br>Institucional                                                                                                    | Voltar                                                                                  | Exportar<br>Planilha                                                                         | Importar<br>Planilha                                                                    | Imprimir                                                    | Salvar                    | Salvar e<br>Ocultar | Consolida<br>Parci | ção Emal<br>(Conso | izar<br>lidar)                          |                 |                                           |              |
|                                                                                                    |                                                                                                    |                                                                                         |                                                                                              | ALUNO                                                                                   | S MATRICUI                                                  | ADOS                      | 1                   |                    |                    |                                         |                 |                                           |              |
| # Matrícula M                                                                                                    | Nome                                                                                                    |                                                                                         |                                                                                              |                                                                                         |                                                             | Unid. 1 🕻                 | Recu                | iperação l         | tesultado          | Faltas<br>Calc.                         | ⇒               | Faltas                                    | Sit.         |
| 1 2016322050460                                                                                                    |                                                                                                    |                                                                                         |                                                                                              |                                                                                         |                                                             |                           |                     |                    |                    | 22                                      | ⇒               | 0                                         |              |
| 2 2016322050290                                                                                                    |                                                                                                    |                                                                                         |                                                                                              |                                                                                         |                                                             |                           |                     |                    |                    | 14                                      | ⇒               | 0                                         |              |
| 3 2016;22050371                                                                                                    |                                                                                                    |                                                                                         |                                                                                              |                                                                                         |                                                             |                           |                     |                    |                    | 16                                      | $\rightarrow$   | 0                                         |              |
|                                                                                                    |                                                                                                    |                                                                                         |                                                                                              |                                                                                         |                                                             |                           |                     |                    |                    |                                         |                 |                                           |              |
| 4 2016312055                                                                                                    |                                                                                                    |                                                                                         |                                                                                              |                                                                                         |                                                             |                           |                     |                    |                    | 4                                       | -               | 0                                         |              |
| 4 2016312055 J                                                                                                    |                                                                                                    |                                                                                         |                                                                                              |                                                                                         |                                                             |                           |                     |                    |                    | 4                                       | ⇒<br>→          | 0                                         |              |
| 4 2016;120*** .<br>5 2016;2207031*<br>6 2017/12130;                                                                                                    |                                                                                                    |                                                                                         |                                                                                              |                                                                                         |                                                             |                           |                     |                    |                    | 4 0 16                                  | + + +           | 0                                         |              |
| <ul> <li>4 20163120101 - 2</li> <li>5 2016322070310</li> <li>6 20177121300</li> <li>7 20163120500000</li> </ul>                                                                                                    |                                                                                                    |                                                                                         |                                                                                              |                                                                                         |                                                             |                           |                     |                    |                    | 4<br>0<br>16<br>1                       | 1 1 1 1         | 0<br>0<br>0                               | <br><br>     |
| <ul> <li>4 2016;1207777.</li> <li>5 2016;220703;15</li> <li>6 2017;12130;</li> <li>7 2016;12050077</li> <li>8 2016;12050514</li> </ul>                                                                             |                                                                                                    |                                                                                         |                                                                                              |                                                                                         |                                                             |                           |                     |                    |                    | 4<br>0<br>16<br>1<br>14                 | 1 1 1 1 1       | 0<br>0<br>0<br>0<br>0                     | <br><br><br> |
| 4 2016;120***<br>5 2016;2207031*<br>6 2017;12130;<br>7 2016;12050514<br>9 2016;1205**                                                                                                    |                                                                                                    |                                                                                         |                                                                                              |                                                                                         |                                                             |                           |                     |                    |                    | 4<br>0<br>16<br>1<br>14<br>8            | 1 1 1 1 1 1     | 0<br>0<br>0<br>0<br>0<br>0                |              |
| 4 2016;120***.<br>5 2016;2207031*<br>6 2017;12130;<br>7 2016;120*0***<br>8 2016;120***<br>10 2014;2204037;                                                                                                    |                                                                                                    |                                                                                         |                                                                                              |                                                                                         |                                                             |                           |                     |                    |                    | 4<br>0<br>16<br>1<br>14<br>8<br>22      | 1 1 1 1 1 1 1   | 0<br>0<br>0<br>0<br>0<br>0<br>0<br>0<br>0 |              |
| 4 2016;120 <sup></sup><br>5 2016;1207031 <sup>-</sup><br>6 2017;12130;<br>7 2016;120800 <sup></sup><br>8 2016;12080 <sup></sup><br>9 2016;1208 <sup></sup><br>10 2016;1208 <sup></sup><br>10 2016;1207 <sup></sup> |                                                                                                    |                                                                                         |                                                                                              |                                                                                         |                                                             |                           |                     |                    |                    | 4<br>0<br>16<br>1<br>14<br>8<br>22<br>0 | 1 1 1 1 1 1 1 1 |                                           |              |

Desça a página e clique em "Turma Virtual"

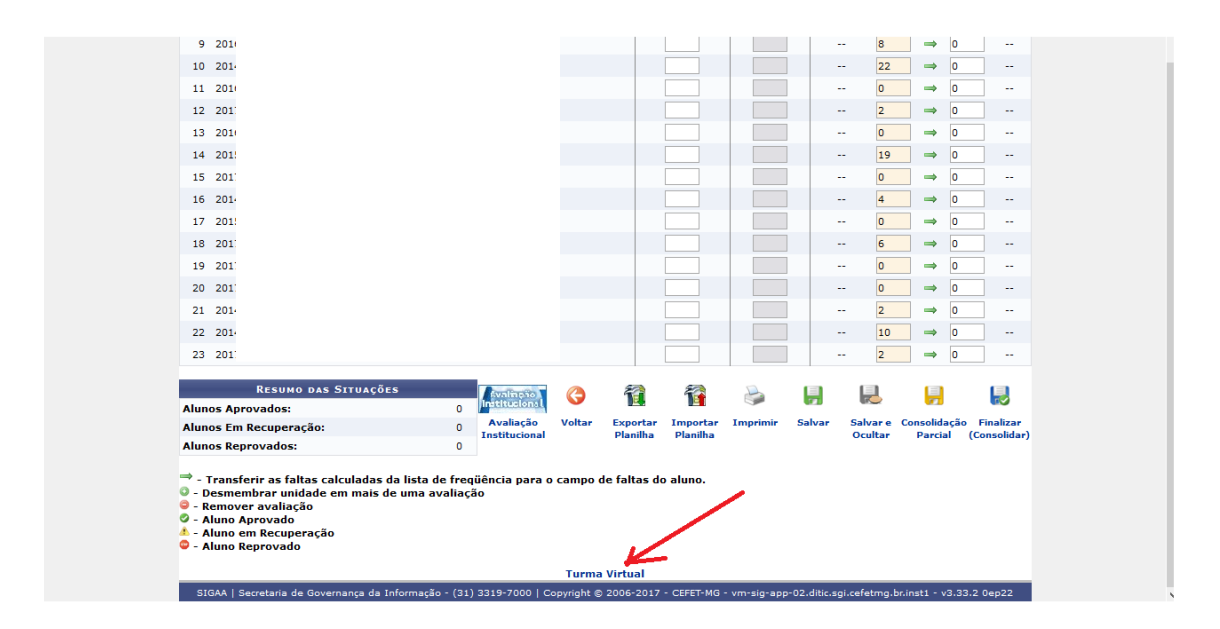

Vá em "configurações" e em seguida em "Configurar Turma"

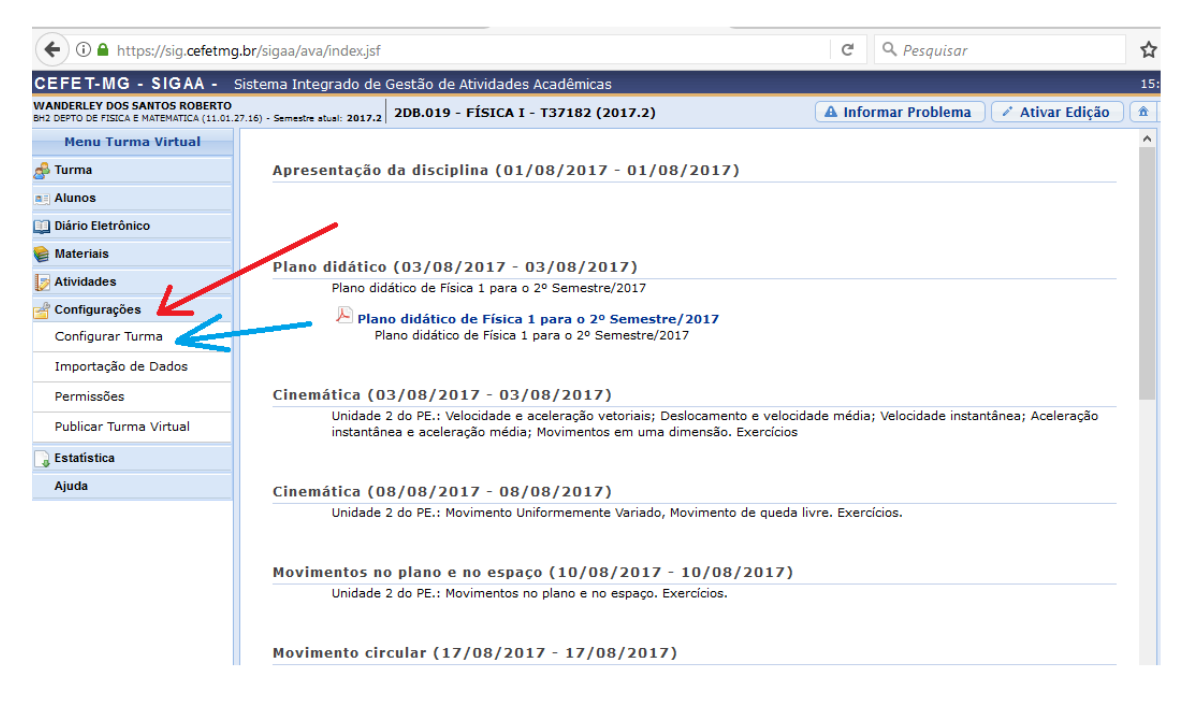

Escolha como as notas serão totalizadas e coloque a data do fim da última prova e salve

| BH2 DEPTO DE FISICA E MATEMATICA (11.01                                | 27.16) - Semestre atual: 2017.2 2DB.019 - FISICA I - T37182 (2017.2)                                            | 🔺 Informar Problema 🖉 🖉 Ativar Ediçao 🔤                                                                                                    |
|------------------------------------------------------------------------|----------------------------------------------------------------------------------------------------|----------------------------------------------------------------------------------------------------|
| Menu Turma Virtual                                                     | pelos pesos, somando os resultados e dividindo tudo pe<br>• Média Aritmética: As notas das avaliações serão som | ela soma dos pesos.<br>nadas e o resultado será dividido pelo número de avaliações.                                                                                                    |
| 🝰 Turma                                                                | • Soma das Notas: As notas das avanações serao soma                                                             | suas e a sonia sera a nota da unidade.                                                                                                    |
| Alunos<br>Diário Eletrônico<br>Materiais<br>Atividades<br>Continuescon | Qual o template para visualização da turma virtual?                                                             |                                                                                                    |
|                                                                        |                                                                                                    | menu bropbown                                                                                                    |
| Configurar Turma                                                       |                                                                                                    |                                                                                                    |
| Importação de Dados                                                    | Como os alunos devem visualizar as aulas?                                                                       |                                                                                                    |
| Permissões                                                             |                                                                                                    | Planta de 18 Planta de calera 18 Planta de Calera 18 Planta de Calera 18 Planta 18 Planta 18 Pl  |
| Publicar Turma Virtual                                                 |                                                                                                    | The second second secon |
| 🕞 Estatística                                                          |                                                                                                    | Tópicos em Lista Um tópico por página                                                                                                    |
| Ajuda                                                                  |                                                                                                    |                                                                                                    |
|                                                                        | Alunos podem criar enquetes?                                                                                    | ⊖ Sim  ● Não                                                                                                    |
|                                                                        | Alunos podem alterar o nome dos grupos?                                                                         | ⊖ Sim  ● Não                                                                                                    |
|                                                                        | Publicar no Portal dos Cursos Abertos?                                                                          | ⊖ Sim                                                                                                    |
|                                                                        | No cadastro de avaliações, a média da unidade 1 será:                                                           | Soma das notas das avaliações 🗸                                                                                                    |
|                                                                        | Na listagem de notas, o aluno poderá ver:                                                                       | Apenas a sua nota                                                                                                    |
|                                                                        | Qual o tamanho máximo dos arquivos que os alunos podem<br>enviar?                                               | 10 v MB                                                                                                    |
|                                                                        | Mostrar média da turma no relatório de notas?                                                                   | ⊖ Sim                                                                                                    |
|                                                                        | Mostrar relatório de estatísticas de notas?                                                                     | ● Sim O Não                                                                                                    |
|                                                                        | Data de fim da 1ª unidade:                                                                                      | 08/12/2017                                                                                                    |
|                                                                        | Ocultar as notas dos alunos:                                                                                    | ⊖ sim  ● Não                                                                                                    |
|                                                                        | Bloquear Caixa de Entrada:                                                                                      | ⊖ Sim                                                                                                    |
|                                                                        | Salvar                                                                                                    | Cancelar                                                                                                    |
|                                                                        |                                                                                                    |                                                                                                    |

Clique em "alunos" e em seguida em "lançar notas" e depois clique no sinal de "+"

| (s) Fechar messagen         URRAA VIRTUAL > CADASTRO DE NOTAS         DB.D19 - FÍSICA I (60h) - Turma: 37182 (2017.2)           O campo faltas deva ser preenchido com o número de faltas do aluno durante o periodo letivo.         O campo faltas deva ser preenchido com o número de faltas do aluno durante o periodo letivo.         O campo faltas deva ser preenchido com o número de faltas do aluno durante o periodo letivo.         O campo faltas deva ser preenchido com o número de faltas do aluno durante o periodo letivo.         O campo faltas deva ser preenchido com o número de faltas do aluno durante o periodo letivo.         O campo faltas deva ser preenchido com o número de faltas do aluno durante o periodo letivo.         O campo faltas deva ser preenchido com o número de faltas do aluno durante o periodo letivo.         O campo faltas deva ser preenchido com o número de faltas do aluno durante o periodo letivo.         O caltar Planitas         Planitas interidos par efetuar a consolidação.         O caltar Planitas         Autoros Matricultas por periodo letivo.         Valtaciónal         Numerias         Autoros Matricultas por periodo letivo.         Autoros Matricultas por periodo letivo.         Autoros Matricultas por p                                                                                                    | <b></b> ,                                                                                                    | o/consolidacao/d                                                                                                    | etamestari                                                                                   | najangeato                                                                                     | r=null                                                                                  |                                                             | البها                    | G Q                 | Pesquisar             |                      |                                                             |                       | ជ                          |                              |
|----------------------------------------------------------------------------------------------------|----------------------------------------------------------------------------------------------------|----------------------------------------------------------------------------------------------------|----------------------------------------------------------------------------------------------|------------------------------------------------------------------------------------------------|-----------------------------------------------------------------------------------------|-------------------------------------------------------------|--------------------------|---------------------|-----------------------|----------------------|-------------------------------------------------------------|-----------------------|----------------------------|------------------------------|
| IUKRA VIRTUAL > CADASTRO DE NOTAS         2DB.019 - FÍSICA I (60h) - Turma: 37182 (2017.2)                                                                                                    |                                                                                                    |                                                                                                    |                                                                                              |                                                                                                |                                                                                         |                                                             |                          |                     |                       |                      |                                                             | (x) fe                | echar mei                  | isagens                      |
| • Digite as notas das unidades utilizando virgula para separar a casa decimal. • O campo falsa dave ser prenchido com o número de faltas do aluno, no entanto, aparecem em seu portal. • Cingue em Salvar para gravar as notas inseridas e o número de faltas do aluno, no entanto, aparecem em seu portal. • Cingue em Salvar para gravar as notas inseridas e o número de faltas do aluno, no entanto, aparecem em seu portal. • Cingue em Salvar para gravar as notas inseridas e o número de faltas do aluno, no entanto, aparecem em seu portal. • Cingue em Salvar para gravar as notas inseridas e o número de faltas do aluno, no entanto, aparecem em seu portal. • E necessário langar os tópicos de aulas ministrados para efetuar a consolidação. • E necessário langar os tópicos de aulas ministrados para efetuar a consolidação. • E necessário langar os tópicos de aulas ministrados para efetuar a consolidação. • E necessário langar os tópicos de aulas ministrados para efetuar a consolidação. • E necessário langar os tópicos de aulas ministrados para efetuar a consolidação. • E necessário langar os tópicos de aulas ministrados para efetuar a consolidação. • E necessário langar os tópicos de aulas ministrados para efetuar a consolidação. • E necessário langar os tópicos de aulas ministrados para efetuar a consolidação. • E necessário langar os tópicos de aulas ministrados para efetuar a consolidação. • Experiminar os tópicos de aulas ministrados para efetuar a consolidação. • Experimentos do sultar / Planiha Importar Importar Importar Balvare os consolidação entilizar o consolidação. • Aulação • Voltar Experimentos do sultar / Planiha • Dunida 1. • Recuperação Resultado Faltas • Faltas St. 1 2016:12000-667 • 2016:120050371 • 10 2016:1200-677 • 2016:1200-677 • 10 2016:1200-677 • 10 2016:1200-677 • 10 2016:1200-677 • 10 2016:1200-677 </td <td>2DB 019 - EÍSICA</td> <td>LADASTRO DE N</td> <td>OTAS</td> <td>(2017.2)</td> <td></td> <td></td> <td></td> <td></td> <td></td> <td></td> <td></td> <td></td> <td></td> <td></td>                                                                                                    | 2DB 019 - EÍSICA                                                                                                    | LADASTRO DE N                                                                                                    | OTAS                                                                                         | (2017.2)                                                                                       |                                                                                         |                                                             |                          |                     |                       |                      |                                                             |                       |                            |                              |
| <ul> <li>e. bighe as notas das unidades utilizando virgule para separar a casa dicimal.</li> <li>e. Campo falas dave sera prenchido com o nimero de faltes do aluno, no entanto, aparecem em seu portal.</li> <li>e. Cingue em Salvar para gravar as notas inseridas e continuel-las poteriormente.</li> <li>e. E necessário langar o tópicos de aulas ministrados para efetuar a consolidação.</li> <li>e. E necessário langar o tópicos de aulas ministrados para efetuar a consolidação.</li> <li>e. E necessário langar o tópicos de aulas ministrados para efetuar a consolidação.</li> <li>e. E necessário langar o tópicos de aulas ministrados para efetuar a consolidação.</li> <li>e. E necessário langar o tópicos de aulas ministrados para efetuar a consolidação.</li> <li>e. E necessário langar o tópicos de aulas ministrados para efetuar a consolidação.</li> <li>e. E necessário langar o tópicos de aulas ministrados para efetuar a consolidação.</li> <li>e. E necessário langar o tópicos de aulas ministrados para efetuar a consolidação.</li> <li>e. E necessário langar o tópicos de aulas ministrados para efetuar a consolidação.</li> <li>e. E necessário langar a frequência para efetuar a consolidação.</li> <li>e. E necessário langar o tópicos de aulas ministrados para efetuar a consolidação.</li> <li>e. E necessário langar a frequência para efetuar a consolidação.</li> <li>e. E necessário langar a frequência para efetuar a consolidação.</li> <li>e. E necessário langar a bitárico de langar ministrados para efetuar a consolidação.</li> <li>e. E necessário langar a frequência para efetuar a consolidação.</li> <li>e. E necessário langar a frequência para efetuar a consolidação.</li> <li>e. E necessário langar a frequência para efetuar a consolidação.</li> <li>e. E necessário langar a frequência para efetuar a consolidação.</li> <li>e. E necessário langar a frequência para efetuar a consolidação.</li> <li>e. E necessário langar a frequência para efetua</li></ul>                                                                                                    | 200.019 FISICA                                                                                                    | 1 (0011) - 101116                                                                                                    | 1. 57102 (                                                                                   | (2017.2)                                                                                       |                                                                                         |                                                             |                          |                     |                       |                      |                                                             |                       |                            |                              |
| Postrar Ajuda sobre Ocultar/Publicar as Notas e Exportar/Importar Planilha         Importar Importar Impo                                                                                                    | <ul> <li>Digite as notas da</li> <li>O campo faltas de</li> <li>As notas das unid</li> <li>Clique em Salvar</li> <li>É necessário lança</li> <li>É necessário lança</li> </ul>                              | s unidades utilizar<br>sve ser preenchido<br>ades não vão para<br>para gravar as no<br>ar os tópicos de au<br>ar a frequência par | ido vírgula p<br>com o núm<br>a o histórico<br>tas inserida:<br>Jas ministra<br>ra efetuar a | para separar<br>hero de falta:<br>do aluno, no<br>s e continuá<br>idos para efe<br>consolidaçã | a casa decir<br>s do aluno du<br>o entanto, ap<br>-las posterior<br>etuar a conso<br>o. | nal.<br>irante o perío<br>arecem em s<br>mente.<br>Iidação. | do letivo.<br>eu portal. |                     |                       |                      |                                                             |                       |                            |                              |
| Availação<br>Institucional         Voltar         Exportar<br>Planitha         Importar<br>Importar         Importar<br>Importar         Importar         Importar         Salvar<br>Calsa         Consolidação<br>Calsa         Distributivar<br>Participarto           #         Matricula         Nome         Unid.1         Recuperação         Resultado         Faltas         Silvar         Consolidação<br>Data         Salvar<br>Calsa         Consolidação<br>Data         Faltas         Silvar<br>Calsa         Consolidação<br>Data         Salvar<br>Calsa         Consolidação<br>Data         Salvar<br>Calsa         Consolidação<br>Data         Salvar<br>Calsa         Consolidação<br>Data         Salvar<br>Calsa         Consolidação<br>Data         Salvar<br>Calsa         Consolidação<br>Data         Salvar<br>Calsa         Consolidação<br>Data         Salvar<br>Calsa         Consolidação<br>Data         Salvar<br>Calsa         Consolidação<br>Data         Salvar<br>Calsa         Consolidação<br>Data         Salvar<br>Calsa         Faltas         Salvar<br>Calsa         Faltas         Salvar<br>Calsa         Faltas         Salvar<br>Calsa         Faltas         Salvar<br>Calsa         Faltas         Salvar<br>Calsa         Faltas         Salvar<br>Calsa         Faltas         Salvar<br>Calsa         Faltas         Salvar<br>Calsa         Faltas         Salvar<br>Calsa         Faltas         Salvar<br>Calsa         Faltas         Salvar<br>Calsa         Faltas         Salvar<br>Calsa         Faltas                                                                                                    |                                                                                                    | ?                                                                                                    | Mostrar A                                                                                    | juda sobre                                                                                     | Ocultar/Pu                                                                              | iblicar as No                                               | otas e Expo              | rtar/Impo           | ortar Plani           | lha                  |                                                             |                       |                            |                              |
| Availação<br>Institucional         Voltar         Esportar<br>Planifia         Importar<br>Planifia         Importar<br>Planifia         Importar<br>Planifia         Salvar a<br>Ocultar         Consolidação<br>Ocultar         Consolidação<br>Consolidação<br>Destidação<br>Consolidação<br>Destidação<br>Destida<br>Destidação<br>Destidação<br>Destidação<br>Destidação<br>Destidação<br>Destidação<br>Destidação<br>Destidação<br>Destidação<br>Destida<br>Destidação<br>Destidação<br>Destidação<br>Destida<br>Destidação<br>Destida<br>Destida<br>Destida<br>Destidação<br>Destida<br>Destida<br>Destidação<br>Destida<br>Destida<br>Destida<br>Destidação<br>Destida<br>Destidação<br>Destida<br>Destidação<br>Destida<br>Destidação<br>Destida<br>Destidação<br>Destida<br>Destidação<br>Destida<br>Destidação<br>Destida<br>Destidação<br>Destida<br>Destidação<br>Destida<br>Destidação<br>Destida<br>Destidação<br>Destida<br>Destidação<br>Destida<br>Destidação<br>Destida<br>Destidação<br>Destidação<br>Destida<br>Destidação<br>Destidação<br>Destidação<br>Destidação<br>Destidação<br>Destidação<br>Destidação<br>Destidação<br>Destidação<br>Destidação<br>Destidação<br>Destidação<br>Destidação<br>Destidação<br>Destidação<br>Destida<br>Destidação<br>Destida<br>Destidação<br>Destida<br>Destida<br>D |                                                                                                    | Svalmpso<br>Institucionsi                                                                                                    | G                                                                                            | 1                                                                                              | 1                                                                                       | 2                                                           | 1                        | R                   |                       | -                    |                                                             |                       |                            |                              |
| ALUNOS MATRICULADOS           # Matrícula Nome         Unid. 1         Recuperação Resultado         Faltas         Sit.           1         2016/322050/467          22         0            2         2016/322050/301          14         0            3         2016/322050/301          16         0            4         2016/322070/311          16         0            5         2016/322070/311          16         0            6         2017/121301          16         0            7         2016/32070/311          16         0            8         2016/32070/311          16         0            7         2016/32070/311          16         0            8         2016/3206/301          14         0            9         2016/3206/301          8         0            10         2014/32040372          8         0            11                                                                                                    |                                                                                                    | Avaliação<br>Institucional                                                                                                    | Voltar                                                                                       | Exportar<br>Planilha                                                                           | Importar<br>Planilha                                                                    | Imprimir                                                    | Salvar                   | Salvar e<br>Ocultar | Consolidad<br>Parciel | ão Smal<br>(Conso    | izar<br>olidar)                                             |                       |                            |                              |
| #       Matricula Nome       Unid.1       Recuperação Resultado       Faltas       Sit.         1       2016 i22050447        22 $0$ 2       2016 i2205029(        14 $0$ 3       2016 i22050371        16 $0$ 4       2016 i22070315        16 $0$ 5       2016 i22070315        16 $0$ 6       2015 / 121301        16 $0$ 7       2016 i22070315        16 $0$ 8       2015 / 121301        16 $0$ 7       2016 i22070315        16 $0$ 8       2016 i22070315        16 $0$ 9       2016 i12070^-        16 $0$ 9       2016 i12070^-        8 $0$ 10       2014 i22040372        8 $0$ 11       2                                                                                                    |                                                                                                    |                                                                                                    |                                                                                              |                                                                                                | ALUNO                                                                                   | S MATRICUL                                                  | ADOS                     | 1                   |                       |                      |                                                             |                       |                            |                              |
| 1       2016 i 22050/464'         2       2016 i 22050/291         3       2016 i 22050/291         4       2016 i 22050/291         5       2016 i 22050/291         6       2016 i 22070/391         7       2016 i 22070/391         8       2016 i 22070/391         9       2016 i 22070/391         9       2016 i 22070/391         9       2016 i 22070/391         9       2016 i 22070/391         9       2016 i 22070/391         10       2016 i 22070/391         10       2016 i 22070/391         10       2016 i 1200° <sup>2</sup> 10       2014 i 2204/3972         10       2014 i 2204/3972         11       2016 i 120° <sup>2</sup> 11       2016 i 120° <sup>2</sup> 11       2016 i 120° <sup>2</sup> 11       2016 i 120° <sup>2</sup> 11       2016 i 120° <sup>2</sup>                                                                                                    | # Matrícula                                                                                                    | Nome                                                                                                    |                                                                                              |                                                                                                |                                                                                         |                                                             | Unid. 1 🤇                | Recu                | peração R             | esultado             | Faltas<br>Calc.                                             | ⇒                     | Faltas                     | Sit.                         |
| $\begin{array}{c c c c c c c c c c c c c c c c c c c $                                                                                                    | 1 2016322050460                                                                                                    |                                                                                                    |                                                                                              |                                                                                                |                                                                                         |                                                             |                          |                     |                       |                      |                                                             |                       | 0                          |                              |
| 3       2016 i 22050371        16 $\overline{0}$ 4       2016 i 120^{1}        4 $\overline{0}$ 5       2016 i 2207031^1        0 $\overline{0}$ 6       2013 / 121301        16 $\overline{0}$ 7       2016 i 120 formation        16 $\overline{0}$ 8       2016 i 120 formation        14 $\overline{0}$ 9       2016 i 120 formation        14 $\overline{0}$ 10       2014 i 22040371        8 $\overline{0}$ 10       2014 i 22040371        0 $\overline{0}$ 11       2016 i 120 formation        0 $\overline{0}$ 12       2017 / 12070        0 $\overline{0}$                                                                                                    |                                                                                                    |                                                                                                    |                                                                                              |                                                                                                |                                                                                         |                                                             |                          |                     |                       |                      | 22                                                          | -                     | U                          |                              |
| 4       2016 11207***        4 $\rightarrow$ $\rightarrow$ 5       2016 12207031* $0$ $\rightarrow$ $0$ 6       2015 '12130'        16 $\rightarrow$ $0$ 7       2016 1220***-        1 $\rightarrow$ $0$ 8       2016 1220***-        1 $\rightarrow$ $0$ 9       2016 1220**-        8 $\rightarrow$ $0$ 10       2014 12204037'        8 $\rightarrow$ $0$ 11       2016 1220**        0 $\rightarrow$ $0$ 12       2014 12204037'        0 $\rightarrow$ $0$ 12       2014 1220**        0 $\rightarrow$ $0$ 12       2014 1220**        0 $\rightarrow$ $0$ 12       2013 '122070        2 $\rightarrow$ $0$                                                                                                    | 2 2016322050290                                                                                                    |                                                                                                    |                                                                                              |                                                                                                |                                                                                         |                                                             |                          |                     |                       |                      | 14                                                          | ⇒                     | 0                          |                              |
| $\begin{array}{c c c c c c c c c c c c c c c c c c c $                                                                                                    | 2 2016322050290<br>3 2016322050371                                                                                                    |                                                                                                    |                                                                                              |                                                                                                |                                                                                         |                                                             |                          |                     |                       |                      | 22<br>14<br>16                                              | ↑<br>↑<br>↑           | 0                          |                              |
| $ \begin{array}{c c c c c c c c c c c c c c c c c c c $                                                                                                    | 2 2016322050290<br>3 2016322050371<br>4 20163120777                                                                                                    |                                                                                                    |                                                                                              |                                                                                                |                                                                                         |                                                             |                          |                     |                       |                      | 22<br>14<br>16<br>4                                         | 1 1 1                 | 0                          |                              |
| 7       2016 i 120 e^{-n^{-1}}        1 $\rightarrow$ 0          8       2016 i 120 e^{-n}        14 $\rightarrow$ 0          9       2016 i 120 e^{-n}        8 $\rightarrow$ 0          10       2014 i 220 40377        22 $\rightarrow$ 0          11       2016 i 120 70^{-1}        0 $\rightarrow$ 0          12       2013 ' 120 70        0 $\rightarrow$ 0                                                                                                    | 2 2016322050290<br>3 2016322050371<br>4 20163120777 .<br>5 2016322070315                                                                                                    |                                                                                                    |                                                                                              |                                                                                                |                                                                                         |                                                             |                          |                     |                       |                      | 22<br>14<br>16<br>4<br>0                                    | 1 1 1 1               | 0 0 0 0 0 0                | <br><br>                     |
| 8       2016 i12050514        14 $\rightarrow$ $o$ 9       2016 i1205°        8 $\rightarrow$ $o$ 10       2014 i22040372        22 $\rightarrow$ $o$ 11       2016 i1207°        0 $\rightarrow$ $o$ 12       2017 /12070        0 $\rightarrow$ $o$                                                                                                    | <ol> <li>2 2016;22050290</li> <li>3 2016;22050371</li> <li>4 2016;120777</li> <li>5 2016;22070315</li> <li>6 2017/121305</li> </ol>                                                                         |                                                                                                    |                                                                                              |                                                                                                |                                                                                         |                                                             |                          |                     |                       | <br><br><br>         | 22<br>14<br>16<br>4<br>0<br>16                              | 1 1 1 1 1 1           | 0<br>0<br>0<br>0<br>0      | <br><br>                     |
| 9       2016 i120 e^{-1}         10       2014 i22040372         11       2016 i1207 e^{-1}         12       2017 i12070                                                                                                    | <ul> <li>2 2016;22050290</li> <li>3 2016;22050371</li> <li>4 2016;120771</li> <li>5 2016;22070315</li> <li>6 2017;121301</li> <li>7 2016;12050571</li> </ul>                                                |                                                                                                    |                                                                                              |                                                                                                |                                                                                         |                                                             |                          |                     |                       | <br><br><br>         | 22<br>14<br>16<br>4<br>0<br>16<br>1                         | 1 1 1 1 1 1 1         | 0<br>0<br>0<br>0<br>0      | <br><br><br><br>             |
| 10       2014/12/2040372        22 $\rightarrow$ $\circ$ 11       2016/12/2070 $\circ$ $\circ$ <                                                                                                    | <ul> <li>2 2016;22050290</li> <li>3 2016;22050371</li> <li>4 2016;120777</li> <li>5 2016;22070315</li> <li>6 2017/121307</li> <li>7 2016;12050774</li> <li>8 2016;12050514</li> </ul>                       |                                                                                                    |                                                                                              |                                                                                                |                                                                                         |                                                             |                          |                     |                       |                      | 22<br>14<br>16<br>4<br>0<br>16<br>1<br>14                   | * * * * * * * *       | 0<br>0<br>0<br>0<br>0<br>0 | <br><br><br><br>             |
| 11     2016/12070°      0     ⇒     0        12     2013/12070      2     ⇒     0                                                                                                    | <ul> <li>2 2014;22050290</li> <li>3 2014;22050371</li> <li>4 2014;120777</li> <li>5 2014;22070315</li> <li>6 2017/121301</li> <li>7 2014;12080777</li> <li>8 2014;12080514</li> <li>9 2014;12087</li> </ul> |                                                                                                    |                                                                                              |                                                                                                |                                                                                         |                                                             |                          |                     |                       | <br><br><br><br><br> | 22<br>14<br>16<br>4<br>0<br>16<br>16<br>11<br>14<br>8       | * * * * * * * * *     |                            |                              |
| 12 2017/12070 2 → 0                                                                                                    | 2 2014;2205029(<br>3 2014;2205037)<br>4 2014;120777<br>5 2014;22070317<br>6 2017;12130;<br>7 2014;12050514<br>9 2014;12050514<br>9 2014;12050514<br>9 2014;1204037;                                         |                                                                                                    |                                                                                              |                                                                                                |                                                                                         |                                                             |                          |                     |                       |                      | 22<br>14<br>16<br>4<br>0<br>16<br>1<br>14<br>8<br>22        | * * * * * * * * * *   |                            | <br><br><br><br><br><br><br> |
|                                                                                                    | 2 2016/22050290<br>3 2016/22050371<br>4 2016/122070315<br>5 2016/122070315<br>6 2017/121307<br>7 2016/122060077<br>8 2016/12206077<br>10 2016/122040372<br>11 2016/122077                                   |                                                                                                    |                                                                                              |                                                                                                |                                                                                         |                                                             |                          |                     |                       |                      | 22<br>14<br>16<br>4<br>16<br>16<br>14<br>14<br>8<br>22<br>0 | * * * * * * * * * * * |                            |                              |

Divida a unidade em um número de avaliações regulares que você aplicará em sua disciplina.

| O      A https://sig.cefetmg.br/sigaa/ensino/avaliacao/cadastrarjsf?unidade=1     C      C     C     C | ☆ 🖻 💟<br>: 03:00 SAIR | + ∧ | 8 | = |
|----------------------------------------------------------------------------------------------------|-----------------------|-----|---|---|
| WANDERLEY DOS S. ROBERTO<br>BH2 DEPTO DE FISICA E MATEMATICA (11.01.27.16)                                                                                                    | u Docente             |     |   |   |
| Turma Virtual > Cadastro de Notas > Cadastrar Avaliação                                                                                                    |                       |     |   |   |
| Digite as informações da avaliação. A abreviação será utilizada para identificar a avaliação na tabela de notas. A nota da unidade será calculada a pr<br>soma das suas avaliações. Será necessário para isso definir a nota máxima da avaliação.                                                                                                    | oartir da             |     |   |   |
| Dados da Avaliação                                                                                                    |                       |     |   |   |
| Turma: 2D8.019 - FÍSICA I (50h) - Turma: 37182 (2017.2)         Unidade:         Nota Máximas:         30,0         Descrição:         PR         PR3         PR2         * Campos de preenchimento obrigatório.                                                                                                    |                       |     |   |   |
| Turma Virtual                                                                                                    | 33.2.0ep22            |     |   |   |
| anew i sectorine se seremenge se menneger (or est 2 rood ( copynyin s 2000 201). Ceter no min sig spy okudeksynkinkingtomistu roo                                                                                                    |                       |     |   |   |

Depois clique em cadastrar e ao final terá a seguinte tela:

| https://sig.cefetmg.br/siga                                                                                                    | a/ensino/consolidacao/d                                                                                                    | etalhesTur                                                                                   | ma.jsf?gesto                                                                                       | r=null                                                                                   |                                                           | Ę                          | C                | 🔍 Pesquisar               |                          |                 | ☆              | Ê    | • |
|----------------------------------------------------------------------------------------------------|----------------------------------------------------------------------------------------------------|----------------------------------------------------------------------------------------------|----------------------------------------------------------------------------------------------------|------------------------------------------------------------------------------------------|-----------------------------------------------------------|----------------------------|------------------|---------------------------|--------------------------|-----------------|----------------|------|---|
| <ul> <li>Digite as r</li> <li>O campo f</li> <li>As notas d</li> <li>Clique em</li> <li>É necessá</li> <li>É necessá</li> </ul> | notas das unidades utilizan<br>altas deve ser preenchido<br>las unidades não vão para<br>Salvar para gravar as no<br>rio lançar os tópicos de au<br>rio lançar a frequência par | ndo vírgula<br>o com o núr<br>a o histórico<br>itas inserida<br>ilas ministr<br>ra efetuar a | para separar<br>nero de falta<br>o do aluno, no<br>as e continuá<br>ados para efe<br>a consolidaçã | a casa decin<br>s do aluno du<br>o entanto, apa<br>-las posterior<br>atuar a conso<br>o. | nal.<br>rante o perí<br>arecem em s<br>mente.<br>lidação. | odo letivo.<br>seu portal. |                  |                           |                          |                 |                |      |   |
|                                                                                                    | ?                                                                                                    | Mostrar /                                                                                    | Ajuda sobre                                                                                        | Ocultar/Pu                                                                               | blicar as N                                               | otas e Exp                 | ortar/In         | iportar Plani             | lha                      |                 |                |      |   |
|                                                                                                    | fivalitação<br>Institucional                                                                                                    | G                                                                                            | 1                                                                                                  | 1                                                                                        | 2                                                         |                            | R                |                           |                          |                 |                |      |   |
|                                                                                                    | Avaliação<br>Institucional                                                                                                    | Voltar                                                                                       | Exportar<br>Planilha                                                                               | Importar<br>Planilha                                                                     | Imprimir                                                  | Salvar                     | Salvar<br>Oculta | e Consolidad<br>r Parcial | ão Finaliza;<br>Consolid | ır<br>ar)       |                |      |   |
|                                                                                                    |                                                                                                    |                                                                                              |                                                                                                    | ALUNO                                                                                    | S MATRICU                                                 | LADOS                      |                  |                           |                          |                 |                |      |   |
| # Matríc                                                                                                    | ula Nome                                                                                                    |                                                                                              |                                                                                                    |                                                                                          | Unid.                                                     | 1 0                        | R                | ecuperação                | Resultado                | Faltas<br>Calc. | Faltas         | Sit. |   |
|                                                                                                    |                                                                                                    |                                                                                              |                                                                                                    | PR1 😔 🖨                                                                                  | PR2 😺 🤤                                                   | PR3 😔 😂                    | Nota             |                           |                          |                 |                |      |   |
| 1 2016                                                                                                    |                                                                                                    |                                                                                              |                                                                                                    |                                                                                          |                                                           |                            |                  |                           |                          | 22              | <del>ب</del> 0 |      |   |
| 2 2016                                                                                                    |                                                                                                    |                                                                                              |                                                                                                    |                                                                                          |                                                           |                            |                  |                           |                          | 14 =            | ♦ 0            |      |   |
| 3 2016                                                                                                    |                                                                                                    |                                                                                              |                                                                                                    |                                                                                          |                                                           |                            |                  |                           |                          | 16 =            | ♦ 0            |      |   |
| 4 2016                                                                                                    |                                                                                                    |                                                                                              |                                                                                                    |                                                                                          |                                                           |                            |                  |                           |                          | 4 =             | ♦ 0            |      |   |
| 5 2016                                                                                                    |                                                                                                    |                                                                                              |                                                                                                    |                                                                                          |                                                           |                            |                  |                           |                          | 0 -             | ♦ 0            |      |   |
| 6 2013                                                                                                    |                                                                                                    |                                                                                              | no                                                                                                 |                                                                                          |                                                           |                            |                  |                           |                          | 16 =            | ♦ 0            |      |   |
| 7 2016                                                                                                    |                                                                                                    |                                                                                              |                                                                                                    |                                                                                          |                                                           |                            |                  |                           |                          | 1               | ♦ 0            |      |   |
| 8 2016                                                                                                    |                                                                                                    |                                                                                              |                                                                                                    |                                                                                          |                                                           |                            |                  |                           |                          | 14 =            | ♦ 0            |      |   |
| 9 2016                                                                                                    |                                                                                                    |                                                                                              |                                                                                                    |                                                                                          |                                                           |                            |                  |                           |                          | 8 =             | ♦ 0            |      |   |
| 10 2014                                                                                                    |                                                                                                    |                                                                                              |                                                                                                    |                                                                                          |                                                           |                            |                  |                           |                          | 22 =            | ♦ 0            |      |   |
| 11 2016                                                                                                    |                                                                                                    |                                                                                              | 3                                                                                                  |                                                                                          |                                                           |                            |                  |                           |                          | 0 =             | ♦ 0            |      |   |
| 12 2013                                                                                                    |                                                                                                    |                                                                                              |                                                                                                    |                                                                                          |                                                           |                            |                  |                           |                          | 2 =             |                |      |   |
| 13 2016                                                                                                    |                                                                                                    |                                                                                              |                                                                                                    |                                                                                          |                                                           |                            |                  |                           |                          | 0 =             |                |      |   |
| 14 2015                                                                                                    |                                                                                                    |                                                                                              |                                                                                                    |                                                                                          |                                                           |                            |                  |                           |                          | 19 =            |                |      |   |
| 15 2013                                                                                                    |                                                                                                    |                                                                                              |                                                                                                    |                                                                                          |                                                           |                            |                  |                           |                          | 0 =             | ♦ 0            |      |   |
|                                                                                                    |                                                                                                    |                                                                                              |                                                                                                    |                                                                                          |                                                           |                            |                  |                           |                          |                 |                |      |   |

Para lançar as notas você pode exportar uma planilha em excel, abrir a planilha, habilitar a edição da mesma e em seguida preencher. Depois salve a planilha com algum nome e importe a planilha com as notas.

| Angelow Pagina Inicial       Inceri       Layout da Página       Fórmulas       Dados       Revisão       Existi       Total Resider PDF       Digite ne o que você desigi fazer         Image: Debug Advances       MODO DE EXIBIÇÃO PROTEGIDO       Cuidado, pois arquivos provenientes da Internet podem conter vírus. A menos que você precise editá-los, é mais seguro permanecer no Modo de Existição Protegido.       Habilitar Edição         A B       C       D       E       F       G       H       J       K       M       N       O       P       R       S         2       PLANILHA DE NOTAS       200.019 - FISICA 1(60h) - Turma: 37182 (2017.2)       Image: a notas das unidades utilizando virgula para separar a casa decimal.       Image: a notas das unidades utilizando virgula para separar a casa decimal.       Image: a notas das unidades utilizando virgula para separar a casa decimal.       Image: a notas das unidades utilizando virgula para separar a casa decimal.       Image: a notas das unidades utilizando virgula para separar a casa decimal.       Image: a notas das unidades utilizando virgula para separar a casa decimal.       Image: a notas das unidades utilizando virgula para separar a casa decimal.       Image: a notas das unidades utilizando virgula para separar a casa decimal.       Image: a notas das unidades utilizando virgula para separar a casa decimal.       Image: a notas das unidades utilizando virgula para separar a casa decimal.       Image: a notas das unidades utilizando virgula para separar a casa decimal.       Image: a notas das unidades não vis                                                                                                    |       |                                         |                          |                 |             |          |                  |               |           | _         | 200010       | T27102 2017   | 12            |               | - Dentenida  | Freed   |           |   |   |
|----------------------------------------------------------------------------------------------------|-------|-----------------------------------------|--------------------------|-----------------|-------------|----------|------------------|---------------|-----------|-----------|--------------|---------------|---------------|---------------|--------------|---------|-----------|---|---|
| Arquivo     Pégina Inicial     Inceir     Layout da Pégina     Fórmulas     Dados     Revisão     Exitô     Exitô     Font Reader PDF     O Digarme o que você desigi fazer       Image: Construction of the second construction of the second con                                                                                                    | Sal   |                                         |                          |                 |             |          |                  |               |           | n         | otas_2DB019_ | 13/182_2017   | 2.xis - ivioc | io de Exibiça | io Protegido | - Excel |           |   |   |
| MODO DE EXBIÇÃO PROTEGIDO       Cuidado, pois arquivos provenientes da Internet podem conter virus. A menos que você precise editá-los, é mais seguro permanecer no Modo de Exibição Protegido.       Habilitar Edição         A1                                                                                                    | Arqui | vo Página Inicial Inse                  | erir Layout da Página    | Fórmulas        | Dados       | Revisã   | o Exibir         | Foxit Reader  | PDF       | 🖓 Diga    |              | cê deseja faz | er            |               |              |         |           |   |   |
| Al       I       X       A         B       C       D       E       F       G       H       J       K       M       N       O       P       Q       R       S       I         PLANILHA DE NOTAS       205019       FISICA 1(60h) - Turma: 37182 (2017.2)                                                                                                    | 0     | MODO DE EXIBIÇÃO PROTEC                 | GIDO Cuidado pois arquis | os provenientes | da Internet | podem o  | onter vírus. A n | nenos que voc | é preciso | editá-los | é mais segu  | ro permanec   | er no Modo    | de Exibicão   | Protegido.   | Habilit | ar Edicão |   | - |
| A1       Y       X       A       B       C       D       E       F       G       H       J       K       L       M       N       O       P       Q       R       S       I         2       PLANILHA DE NOTAS       3       ZOB.019 - FISICA 1(60h) - Turma: 37182 (2017.2)       -       -       -       -       -       -       -       -       -       -       -       -       -       -       -       -       -       -       -       -       -       -       -       -       -       -       -       -       -       -       -       -       -       -       -       -       -       -       -       -       -       -       -       -       -       -       -       -       -       -       -       -       -       -       -       -       -       -       -       -       -       -       -       -       -       -       -       -       -       -       -       -       -       -       -       -       -       -       -       -       -       -       -       -       -       -       -       -                                                                                                    | v     | , , , , , , , , , , , , , , , , , , , , |                          |                 |             |          |                  |               |           |           |              |               |               | ,             |              |         | 1         | - |   |
| A         B         C         D         E         F         G         H         J         K         L         M         N         O         P         Q         R         S         T           1         PLANILHA DE NOTAS         ZDB.019 - FISICA I (60h) - Turma: 37182 (2017.2)         Image: 2016.019 - FISICA I (60h) - Turma: 37182 (2017.2)         Image: 2016.019 - FISICA I (60h) - Turma: 37182 (2017.2)         Image: 2016.019 - FISICA I (60h) - Turma: 37182 (2017.2)         Image: 2016.019 - FISICA I (60h) - Turma: 37182 (2017.2)         Image: 2016.019 - FISICA I (60h) - Turma: 37182 (2017.2)         Image: 2016.019 - FISICA I (60h) - Turma: 37182 (2017.2)         Image: 2016.010 - FISICA I (60h) - Turma: 37182 (2017.2)         Image: 2016.010 - FISICA I (60h) - Turma: 3                                                                                                    | A1    |                                         | f <sub>x</sub>           |                 |             |          |                  |               |           |           |              |               |               |               |              |         | - 11      |   |   |
| A         D         C         D         E         F         G         N         I         J         K         L         M         N         O         P         U         R         S           2         PLANILHA DE NOTAS         208.019. FISICA (600). Turma: 37182 (2017.2)         Image: Control of altas doe and out of altas do aluno durante o periodo letivo.         Image: Control of altas doe and out of altas do aluno durante o periodo letivo.         Image: Control of altas doe and out of altas do aluno durante o periodo letivo.         Image: Control of altas doe and out of altas do aluno durante o periodo letivo.         Image: Control of altas doe and out of altas doe aluno, no entanto, aparecem em seu portal.         Image: Control of altas doe and out of altas doe aluno, no entanto, aparecem em seu portal.         Image: Control of altas doe and out of altas doe aluno, no entanto, aparecem em seu portal.         Image: Control of altas doe aluno, no entanto, aparecem em seu portal.         Image: Control of altas doe aluno, no entanto, aparecem em seu portal.         Image: Control of altas doe aluno, no entanto, aparecem em seu portal.         Image: Control of altas doe aluno, no entanto, aparecem em seu portal.         Image: Control of altas doe aluno, no entanto, aparecem em seu portal.         Image: Control of altas doe aluno, no entanto, aparecem em seu portal.         Image: Control of altas doe aluno, no entanto, aparecem em seu portal.         Image: Control of altas doe aluno, no entanto, aparecem em seu portal.         Image: Control of altas doe aluno, no entanto, aparecem em seu portal.         Image: Control of al                                                                                                    |       |                                         | 0                        |                 |             | 1.5      |                  | 1             |           |           |              | L N           | 0             |               | 0            |         |           |   | 1 |
| 2       PLANILHA DE NOTAS         3       ZDB.019 - FISICA 1 (60h) - Turma: 37182 (2017.2)         4       Digite as notas das unidades utilizando virgula para separar a case decimal.         6       Digite as notas das unidades utilizando virgula para separar a case decimal.         7       A situação do aluno em relação a asiduidade é calculada apenas levando em consideração a carga horária da         8       Devido a siso a situação do aluno durante o período letivo.         7       A situação do aluno em relação a pasiduidade é calculada apenas levando em consideração a carga horária da         9       As notas das unidades não vão para o histórico do aluno, no entanto, aparecem em seu portal.         Attere somente as cétulas em amarelo.         11       Matricula         12       Matricula         13       201622         2       0.0       0.0       0         14       201622       0.0       0.0       0         15       201622       0.0       0.0       0         16       201622       0.0       0.0       0         17       201622       0.0       0.0       0         201622       0.0       0.0       0       0         201622       0.0       0.0       0.0       0       0                                                                                                    | 1     |                                         | U                        |                 | U E         | F        | вп               |               | J         | n I       | - 1V1        | IN            | 0             | P             | ų            | ĸ       | 3         | N |   |
| 3       ZDB.019. FISICA I (60h) - Turma: 37182 (2017.2)         4       Digite as notas das unidades utilizando virguta para separar a casa decimal.       0         0       0 campo fattas deve ser preenchido con o número de fattas do a luno durante o periodo letivo.       0         7       A situação do aluno em relação a asiduidade é calculada apenas levando em consideração a carga horária da e los o stuação pode mudar durante à importação da planta durante a importação da planta durante a importação da plante durante a importanção da plante durante a importação da plante durante a importação da plante durante a importação da plante durante a importação da plante durante a importação da plante durante a importação da plante durante a importação da plante durante a importação da plante durante a importação da plante durante a importação da plante durante a importação da plante durante a importação da plante durante a importação da plante durante a importa durante a importa durante a importa durante a importa durante a importa dura                                                                                                    | 2     | PLANILHA DE NOTAS                       |                          |                 |             |          |                  |               |           |           |              |               |               |               |              |         |           |   |   |
| 4       Digite as notas das unidades utilizando virgula para separar a casa decimal.       Image: Control of Control of Control                   | 3     | 2DB.019 - FÍSICA I (60h                 | ) - Turma: 37182 (2017.2 | 2)              |             |          |                  |               |           |           |              |               |               |               |              |         |           |   |   |
| bugite as notas das unidades utilizando virguia para separar a casa decimal.     Ugite as notas das unidades utilizando virguia para separar a casa decimal.       0     O campo fatas deve ser preenchico com o número de fatas do aluno durante o período letivo.     A       7     A situação do aluno em relação a assiduidade é calculada apenas levando em consideração a carga horária da       9     As notas das unidades não vão para o histórico do aluno, no entanto, aparecem em seu portal.       Altere somente as células em amarelo.       11       12       13       14       201622       201622       201622       201622       201622       201622       201622       201622       201622       201622       201622       201622       201622       201622       201622       201622       201622       201622       201622       20162       201622       20162       20162       20162       20162       20162       20162       20162       20162       20162       20162       20162       20162       20162       20162                                                                                                    | 4     |                                         |                          |                 |             |          |                  |               |           |           |              |               |               |               |              |         |           |   |   |
| Matrixula         Nome         Unid 1         Rec.         Resultado         Faltas         Sit.           1         201622         -         0.0         0.0         0         0         0         0         0         0         0         0         0         0         0         0         0         0         0         0         0         0         0         0         0         0         0         0         0         0         0         0         0         0         0         0         0         0         0         0         0         0         0         0         0         0         0         0         0         0         0         0         0         0         0         0         0         0         0         0         0         0         0         0         0         0         0         0         0         0         0         0         0         0         0         0         0         0         0         0         0         0         0         0         0         0         0         0         0         0         0         0         0         0         0         0 </td <td>5</td> <td>Digite as notas das uni</td> <td>dades utilizando virgu</td> <td>la para separa</td> <td>r a casa</td> <td>decimal</td> <td>.to o poríodo</td> <td>lativo</td> <td></td> <td></td> <td></td> <td></td> <td></td> <td></td> <td></td> <td></td> <td></td> <td></td> <td></td>                                                                                                    | 5     | Digite as notas das uni                 | dades utilizando virgu   | la para separa  | r a casa    | decimal  | .to o poríodo    | lativo        |           |           |              |               |               |               |              |         |           |   |   |
| Berida a iso a situação pode mudar durante a importação da planiha.           As notas das unidades não vão para o histórico do aluno, no entanto, aparecem em seu portal.           Altere somente as células em annarelo.           11           12           Matricula         Nome           PRI         PRI           13         PRI           14         201622           201622         0.0           15         201622           20162         0.0           16         201622           201712         0.0           18         0.0           19         201712           201612         0.0           201612         0.0           201612         0.0           201612         0.0           201612         0.0           201612         0.0           201612         0.0           201612         0.0           201612         0.0           201612         0.0           201612         0.0           201612         0.0           201612         0.0           201612         0.0           201612         0.0 <t< td=""><td>7</td><td>A situação do aluno en</td><td>n relação a assiduidad</td><td>e é calculada</td><td>anenas I</td><td>evando</td><td>em consider</td><td>acão a care</td><td>a horár</td><td>ia da d</td><td></td><td></td><td></td><td></td><td></td><td></td><td></td><td></td><td></td></t<>                                                                                                    | 7     | A situação do aluno en                  | n relação a assiduidad   | e é calculada   | anenas I    | evando   | em consider      | acão a care   | a horár   | ia da d   |              |               |               |               |              |         |           |   |   |
| 9         As notas das unidades não vão para o histórico do aluno, no entanto, aparecem em seu portal.           10         Attree somente as células em amarelo.           11         Matricula         Nome         Inid. 1         Rec.         Resultado Faitas         Sit.           12         Matricula         Nome         PRI         PR2         PR3         Nota         Inid. 1         Rec.           14         201622         0.0         0.0         0.0         0.0         0         0           16         201622         0.0         0.0         0.0         0.0         0         0           17         201612         a         0.0         0.0         0.0         0         0           201612         a         0.0         0.0         0.0         0         0         0           201612         a         0.0         0.0         0.0         0         0         0           201612         a         0.0         0.0         0.0         0         0         0           201612         a         0.0         0.0         0.0         0         0         0         0         0           201612         a         0.0                                                                                                    | 8     | Devido a isso a situação                | io pode mudar durante    | a importação    | da plani    | lha.     | en censiden      | ayao a cury   | aorui     |           |              |               |               |               |              |         |           |   |   |
| Image: Nome and the solution of the solution of | 9     | As notas das unidades                   | não vão para o históri   | co do aluno, n  | o entanto   | o, apare | cem em seu       | portal.       |           |           |              |               |               |               |              |         |           |   |   |
| Matricula         Nome         Unid.1         Rec.         Resultado Faltas         Str.           13         01622         0.0         0.0         0         0           16         201622         0.0         0.0         0         0           17         201622         0.0         0.0         0         0           18         201622         0.0         0.0         0         0           19         201712         ceno         0.0         0.0         0           201612         0.0         0.0         0         0         0           201612         0.0         0.0         0         0         0           201612         0.0         0.0         0         0         0           201612         0.0         0.0         0         0         0           201612         0.0         0.0         0         0         0           201612         0.0         0.0         0         0         0           201612         0.0         0.0         0         0         0           201612         0.0         0.0         0         0         0         0                                                                                                    | 10    | Altere somente as célu                  | ilas em amarelo.         |                 |             |          |                  |               |           |           |              |               |               |               |              |         |           |   |   |
| Matricula         Nome         Unid.1         Rec. Resultato Faltasi Str.           201622         PR Pt P2 RN tota         PR Pt P2 RN tota         PR Pt P2 RN tota           14         201622         PR Pt P2 RN tota         PR Pt P2 RN tota           15         201622         PR Pt P2 RN tota         PR Pt P2 RN tota           16         201622         PR P1 P2 RN tota         PR P1 P2 RN tota           17         201622         PR P1 P2 RN tota         PR P1 P2 RN tota           18         201622         PR P1 P2 RN tota         PR P1 P2 RN tota           19         201712         PR P1 P2 RN tota         PR P1 P2 RN tota           201622         PR P1 P2 RN tota         PR P1 P2 RN tota         PR P1 P2 RN tota           201712         PR P1 P2 RN tota         PR P1 P2 RN tota         PR P1 P2 RN tota           201612         PR P1 P2 RN tota         PR P1 P2 RN tota         PR P1 P2 RN tota           201612         PR P1 P2 RN tota         PR P1 P2 RN tota         PR P1 P2 RN tota           22         201612         PR P1 P2 RN tota         PR P1 P2 RN tota         PR P1 P2 RN tota           22         201612         PR P1 P2 RN tota         PR P1 P2 RN tota         PR P1 P2 RN tota           23         PR P1 P2 RN P2 RN tota <td>11</td> <td></td> <td></td> <td></td> <td></td> <td></td> <td></td> <td></td> <td></td> <td></td> <td></td> <td></td> <td></td> <td></td> <td></td> <td></td> <td></td> <td></td> <td></td>                                                                                                    | 11    |                                         |                          |                 |             |          |                  |               |           |           |              |               |               |               |              |         |           |   |   |
| 13         PRI         PR2         PR2         Nota         Image: Constraint of the state of the state of                                      | 12    | Matricula                               | Nome                     |                 | U           | nid. 1   | Rec.             | Resultado     | Faltas    | Sit.      |              |               |               |               |              |         |           |   |   |
| 14       201622       0.0       0.0       0       0         15       201622       0.0       0.0       0       0       0         16       201622       0.0       0.0       0       0       0       0         17       201612       2       0.0       0.0       0       0       0       0         18       201622       0.0       0.0       0       0       0       0       0         20       201612       0.0       0.0       0       0       0       0       0         201612       0.0       0.0       0.0       0       0       0       0       0       0       0       0       0       0       0       0       0       0       0       0       0       0       0       0       0       0       0       0       0       0       0       0       0       0       0       0       0       0       0       0       0       0       0       0       0       0       0       0       0       0       0       0       0       0       0       0       0       0       0       0                                                                                                           | 13    |                                         |                          | P               | R1 PR2      | PR3      | Nota             |               |           |           |              |               |               |               |              |         |           |   |   |
| 15     201622     a      0.0     0.0     0       17     201612     a      0.0     0.0     0       18     201622     a      0.0     0.0     0       19     201712     xceno      0.0     0.0     0       21     201612       0.0     0.0     0       21     201612       0.0     0     0       22     201612       0.0     0     0       23     201422       0.0     0     0       24     201612       0.0     0     0       24     201612       0.0     0     0       24     201612       0.0     0     0       24     201612       0.0     0     0       25     201712       0.0     0.0     0                                                                                                    | 14    | 201622                                  |                          |                 |             |          | 0,0 -            | 0,0           | 0         |           |              |               |               |               |              |         |           |   |   |
| 0         20122         0         0         0         0         0         0         0         0         0         0         0         0         0         0         0         0         0         0         0         0         0         0         0         0         0         0         0         0         0         0         0         0         0         0         0         0         0         0         0         0         0         0         0         0         0         0         0         0         0         0         0         0         0         0         0         0         0         0         0         0         0         0         0         0         0         0         0         0         0         0         0         0         0         0         0         0         0         0         0         0         0         0         0         0         0         0         0         0         0         0         0         0         0         0         0         0         0         0         0         0         0         0         0         0         0 <td>10</td> <td>201022</td> <td></td> <td></td> <td></td> <td>-</td> <td>0,0 -</td> <td>0,0</td> <td>0</td> <td></td> <td></td> <td></td> <td></td> <td></td> <td></td> <td></td> <td></td> <td></td> <td></td>                                                                                                    | 10    | 201022                                  |                          |                 |             | -        | 0,0 -            | 0,0           | 0         |           |              |               |               |               |              |         |           |   |   |
| 18         201622         0.0         0.0         0.0         0           19         201712         iceno         -         0.0         0         0           201612         -         -         0.0         0         0         0           201612         -         0.0         0.0         0         0         0           201612         -         0.0         0.0         0         0         0         0           201612         -         0.0         0.0         0         0         0         0         0         0         0         0         0         0         0         0         0         0         0         0         0         0         0         0         0         0         0         0         0         0         0         0         0         0         0         0         0         0         0         0         0         0         0         0         0         0         0         0         0         0         0         0         0         0         0         0         0         0         0         0         0         0         0         0                                                                                                             | 17    | 201612                                  |                          | a               |             | ÷Ē.      | 0.0              | 0,0           | 0         | ŏ         |              |               |               |               |              |         |           |   |   |
| 19     201712     zeeno     0.0     0.0     0.0       20     201652     0.0     0.0     0.0       21     201612     0.0     0.0     0       22     201612     0.0     0.0     0       23     201422     0.0     0.0     0       24     201612     0.0     0.0     0       25     201712     0.0     0.0     0                                                                                                    | 18    | 201622                                  |                          | -               | ÷.          | -        | 0.0 -            | 0.0           | 0         | Ö         |              |               |               |               |              |         |           |   |   |
| 20         201612         0.0         0.0         0           21         201612         0.0         0.0         0           22         201612         0.0         0.0         0           23         201422         0.0         0.0         0           24         201612         0.0         0.0         0           25         201712         eira         0.0         0.0         0                                                                                                    | 19    | 201712                                  |                          | Jceno -         | -           | -        | 0.0              | 0.0           | 0         | Ö         |              |               |               |               |              |         |           |   |   |
| 21     201612     -     -     0,0     0       22     201612     -     0,0     0     0       23     201422     -     -     0,0     0     0       24     201612     eira     -     0,0     0     0       25     201712     -     -     0,0     0     0                                                                                                    | 20    | 201612                                  |                          | -               | -           | -        | 0,0 -            | 0,0           | 0         | 0         |              |               |               |               |              |         |           |   |   |
| 22         201612         0.0         0.0         0           23         20162         -         -         0.0         0         0           24         201612         eira         -         0.0         0         0         0           25         201172         -         -         0.0         0         0         0                                                                                                    | 21    | 201612                                  |                          | -               | -           | -        | 0,0 -            | 0,0           | 0         | 0         |              |               |               |               |              |         |           |   |   |
| 23         20142         -         -         0,0         0         0           24         201612         eira         -         -         0,0         0         0         0           25         201712         -         -         0,0         0         0         0         0         0                                                                                                    | 22    | 201612                                  |                          | -               | -           | -        | 0,0 -            | 0,0           | 0         | 0         |              |               |               |               |              |         |           |   |   |
| 24 201612 eira                                                                                                    | 23    | 201422                                  |                          | -               |             |          | 0,0 -            | 0,0           | 0         | 0         |              |               |               |               |              |         |           |   |   |
|                                                                                                    | 24    | 201612                                  |                          | eira -          |             |          | 0,0 -            | 0,0           | 0         | 0         |              |               |               |               |              |         |           |   |   |
| 201201                                                                                                    | 25    | 201/12                                  |                          |                 |             |          | 0,0              | 0,0           | 0         | 0         |              |               |               |               |              |         |           |   |   |
|                                                                                                    | 20    | 201012                                  |                          |                 |             | -        | 0,0 -            | 0,0           | 0         |           |              |               |               |               |              |         |           |   |   |
| 28 201712 Pero - 0.0 00 0                                                                                                    | 28    | 201712                                  |                          | tero            |             | - 6      | 0.0              | 0,0           | 0         | 0         |              |               |               |               |              |         |           |   |   |
|                                                                                                    | 29    | 201422                                  |                          |                 |             | -        | 0.0 -            | 0.0           | 0         | ŏ         |              |               |               |               |              |         |           |   |   |
| 30 201522 • Fernand: 0,0: 0,0: 0                                                                                                    | 30    | 201522                                  |                          | Fernand -       | -           | -        | 0,0 -            | 0.0           | 0         | 0         |              |               |               |               |              |         |           |   |   |
| 31 201712 des 0.0 0 0 0                                                                                                    | 31    | 201712                                  |                          | iães -          | -           | -        | 0,0 -            | 0,0           | 0         | 0         |              |               |               |               |              |         |           |   |   |
| 32 201712                                                                                                    | 32    | 201712                                  |                          |                 | -           | -        | 0,0 -            | 0,0           | 0         | 0         |              |               |               |               |              |         |           |   |   |
| 33 201712 tes 0,0 0,0 0                                                                                                    | 33    | 201712                                  |                          | ies -           |             | -        | 0,0 -            | 0,0           | 0         | 0         |              |               |               |               |              |         |           |   |   |
| 34 201422 a 0,0 - 0,0 0                                                                                                    | 34    | 201422                                  |                          | a -             |             |          | 0,0 -            | 0,0           | 0         | 0         |              |               |               |               |              |         |           |   |   |
| 35 201412 0.0 0.0 0 0                                                                                                    | 35    | 201412                                  |                          | -               | -           | -        | 0,0;-            | 0,0           | 0         | 0         |              |               |               |               |              |         |           |   |   |
|                                                                                                    | 20    | 204742                                  |                          |                 |             |          | 0.0              |               |           | 0         |              |               |               |               |              |         |           |   |   |

Depois de optar por importar a planilha salva com as notas digitas, teremos a seguinte tela no SIGAA:

| SELECIONE O ARQUIVO CONTENDO A PLANILHA A IMPORTAR        |  |
|-----------------------------------------------------------|--|
| Arquivo: * Selecionar arquivo Nenhum arquivo selecionado. |  |
| Importar << Voltar Cancelar                               |  |
| 🖈 Itens de Preenchimento Obrigatório                      |  |

Caso a importação esteja correta, clique em Confirmar, abaixo da planilha. Caso contrário, selecione outro arquivo ou entre em contato através do link Abrir Chamado.

|        |     |      | CONFIR    | MAÇÃO DOS   | DADOS   |     |     |        |      |        |
|--------|-----|------|-----------|-------------|---------|-----|-----|--------|------|--------|
| Matríc | ula | Nome |           |             | PR1     | PR2 | PR3 | Nota 1 | Rec. | Faltas |
| 2010   | 60  |      |           |             | 0.0     | -   | -   | -      | -    | 0.0    |
| 2010   | 90  |      |           |             | 0.0     | -   | -   | -      | -    | 0.0    |
| 2010   | 71  |      |           |             | 0.0     | -   | -   | -      | -    | 0.0    |
| 2010   | 87  |      |           |             | 6.0     | -   | -   | -      | -    | 0.0    |
| 2010   | 13  |      |           |             | 8.5     | -   | -   | -      | -    | 0.0    |
| 201    | 07  |      |           |             | 4.0     | -   | -   | -      | -    | 0.0    |
| 2010   | 20  |      |           |             | 8.0     | -   | -   | -      | -    | 0.0    |
| 2010   | 14  |      |           |             | 17.0    | -   | -   | -      | -    | 0.0    |
| 201    | 68  |      |           |             | 5.5     | -   | -   | -      | -    | 0.0    |
| 201-   | 72  |      |           |             | 0.0     | -   | -   | -      | -    | 0.0    |
| 2010   | 15  |      |           |             | 14.0    | -   | -   | -      | -    | 0.0    |
| 201    | 44  |      |           |             | 28.0    | -   | -   | -      | -    | 0.0    |
| 2010   | 38  |      |           |             | 11.0    | -   | -   | -      | -    | 0.0    |
| 201    | 48  |      |           |             | 12.0    | -   | -   | -      | -    | 0.0    |
| 201    | 71  |      |           |             | 8.0     | -   | -   | -      | -    | 0.0    |
| 2014   | 85  |      |           |             | 19.5    | -   | -   | -      | -    | 0.0    |
| 201!   | 89  |      |           |             | 19.0    | -   | -   | -      | -    | 0.0    |
| 201    | 98  |      |           |             | 20.0    | -   | -   | -      | -    | 0.0    |
| 201    | 87  |      |           |             | 3.0     | -   | -   | -      | -    | 0.0    |
| 201    | 58  |      |           |             | 12.5    | -   | -   | -      | -    | 0.0    |
| 201    | 47  |      |           |             | 15.0    | -   | -   | -      | -    | 0.0    |
| 201    | 10  |      |           | 1           | 8.0     | -   | -   | -      | -    | 0.0    |
| 201    | 74  |      | K         | -           | 13.5    | -   | -   | -      | -    | 0.0    |
|        |     |      | Confirmar | << Voltar   | Cancela | ır  |     |        |      |        |
|        |     |      |           |             |         |     |     |        |      |        |
|        |     |      | Т         | urma Virtua | I       |     |     |        |      |        |

Clique em "Confirmar" e depois em salvar

|                         | Évalingão<br>Institucional | G      | 1                    | 1                      | È            |         | <b>,</b> |                |                         |                             |              |                                                       |        |
|-------------------------|----------------------------|--------|----------------------|------------------------|--------------|---------|----------|----------------|-------------------------|-----------------------------|--------------|-------------------------------------------------------|--------|
|                         | Avaliação<br>Institucional | Voltar | Exportar<br>Planilha | Importar<br>Planilha   | Imp          | rimir   | Salvar   | Salva<br>Ocult | re Consolid<br>ar Parci | ação Finaliz<br>al (Consoli | ar<br>Jar)   |                                                       |        |
|                         |                            |        |                      | ALUN                   | OS MA        | TRICULA | DOS      |                |                         |                             |              |                                                       |        |
| # Matrícula No          | ome                        |        |                      |                        |              | Unid. 1 | 0        |                | Recuperaçã              | o Resultado                 | Faltas       | ⇒ F                                                   | altas  |
|                         |                            |        |                      | PR1 👳                  | PR:          | 2 🔛 🔍 🕞 | R3 🖗 🔍   | Nota           |                         |                             | cure.        |                                                       |        |
| 1 20                    |                            |        |                      | 0,00                   | 7 [          |         |          |                |                         |                             | 22           | ⇒ 0                                                   | )      |
| 2 20                    |                            |        |                      | 0,00                   |              |         |          |                |                         |                             | 14           | ⇒ 0                                                   | )      |
| 3 20                    |                            |        |                      | 0,00                   | ו ר          |         |          |                |                         |                             | 16           | ⇒ 0                                                   | )      |
| 4 20                    |                            |        |                      | 6,00                   |              |         |          |                |                         |                             | 4            | ⇒ 0                                                   | )      |
| 5 20                    |                            |        |                      | 8,50                   | ן ר          |         |          |                |                         |                             | 0            | ⇒ 0                                                   | )      |
| 6 20                    |                            |        |                      | 4,00                   | ן ר          |         |          |                |                         |                             | 16           | ⇒ 0                                                   | )      |
| 7 20                    |                            |        |                      | 8,00                   |              |         |          |                |                         |                             | 1            | ⇒ 0                                                   | )      |
| 8 20                    |                            |        |                      | 17,00                  | <u>ה</u>     |         |          |                |                         |                             | 14           | ⇒ 0                                                   | )      |
| 9 20                    |                            |        |                      | 5,50                   |              |         |          |                |                         |                             | 8            | ⇒ 0                                                   | )      |
| 10 20                   |                            |        |                      | 0,00                   | ה ר          |         |          |                |                         |                             | 22           | ⇒ 0                                                   | )      |
| 11 20                   |                            |        |                      | 14,00                  | ם ו          |         |          |                |                         |                             | 0            | ⇒ 0                                                   | )      |
| 12 20                   |                            |        |                      | 28,00                  | ם ו          | _       |          |                |                         |                             | 2            | ⇒ 0                                                   | )      |
| 13 20                   |                            |        |                      | 11,00                  | ] [          |         |          |                |                         |                             | 0            | ⇒ 0                                                   | )      |
| 14 20                   |                            |        |                      | 12,00                  | ם ו          |         |          |                |                         |                             | 19           | → 0                                                   | )      |
| 15 20                   |                            |        |                      | 8,00                   | ה ר          | _       |          |                |                         |                             | 0            | ⇒ 0                                                   | )      |
| 16 20                   |                            |        |                      | 19,50                  | ם ו          | _       |          |                |                         |                             | 4            | ⇒ 0                                                   | )      |
| 17 20                   |                            |        | andes                | 19,00                  | ם ו          |         |          |                |                         |                             | 0            | ⇒ 0                                                   | )      |
| 18 20                   |                            |        |                      | 20,00                  | ם ו          | _       |          |                |                         |                             | 6            | ⇒ 0                                                   | )      |
| 19 20                   |                            |        |                      | 3,00                   |              |         |          |                |                         |                             | 0            | ⇒ 0                                                   | )      |
| 20 20                   |                            |        |                      | 12,50                  | ן ר <u>כ</u> | _       |          |                |                         |                             | 0            | → 0                                                   |        |
| 21 20                   |                            |        |                      | 15,00                  | ] [          |         |          |                |                         |                             | 2            | ⇒ 0                                                   | )      |
| 22 20                   |                            |        |                      | 8,00                   | ן ר          |         |          |                |                         |                             | 10           | ⇒ 0                                                   | )      |
| 23 20                   |                            |        |                      | 13.50                  |              |         |          |                |                         |                             | 2            | ⇒ 0                                                   | )      |
| 21 20<br>22 20<br>23 20 |                            |        |                      | 15,00<br>8,00<br>13,50 |              |         |          |                |                         |                             | 2<br>10<br>2 | $\rightarrow$ 0<br>$\rightarrow$ 0<br>$\rightarrow$ 0 | )      |
| RESUMO                  | D DAS SITUAÇÕE             | s      |                      | alinpão                | 6            | 1       | 1        |                | 2                       | -                           | ļ            |                                                       |        |
| Alunos Aprovados:       |                            |        | 0                    | aliação M              | oltar        | Even    |          | l<br>tar To    | angimig Ca              | har Saha                    |              | ulida:                                                | io Ei- |
| Alunos Em Recupera      | ição:                      |        | 0 Inst               | titucional             | oitar        | Planilh | a Planil | ha In          | oprimir Sa              | Ocult                       | ar P         | arcial                                                | (Con   |
| Alunos Reprovados:      |                            |        | 0                    |                        |              |         |          |                |                         | $\mathcal{T}$               |              |                                                       |        |